Deleting a study or submission can be done from either the Study Details page, or the Submission Details page.

## **Deleting a Study**

You can only delete a study if it has no submissions attached. To delete a study, click on **Delete** on the Study Details page.

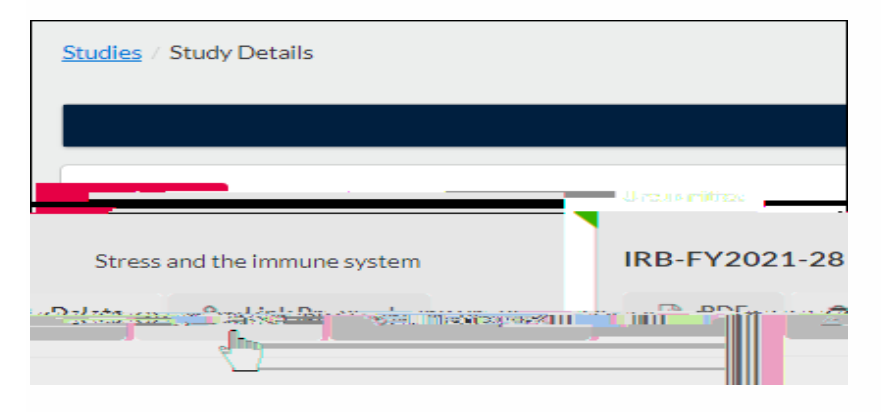

On the confirmation page, click Delete.

## **Deleting a Submission**

You can only delete a submission prior to the initial completion (when Complete Submission is clicked). If a submission can't be deleted, it can be withdrawn instead.

To delete a submission, click on **Delete** on the Submission Details page.

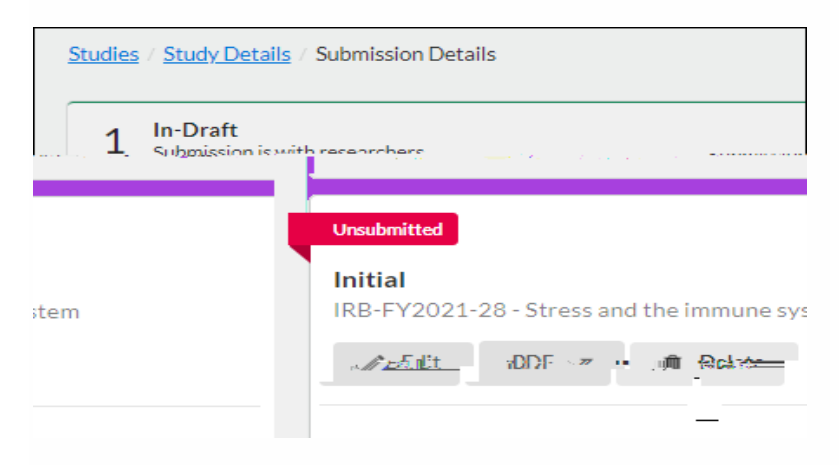

On the confirmation page, click Delete.

|                 |                                       |                                                                                                    | <b>x</b> .      |
|-----------------|---------------------------------------|----------------------------------------------------------------------------------------------------|-----------------|
| ele cent        | <u></u>                               |                                                                                                    |                 |
|                 |                                       |                                                                                                    |                 |
| Decision:       | A Police                              | ada an Indonesia in Maria an Angelandaria.<br>Angelandaria angelandaria angelandaria angelandaria angelandaria ang | Required Tasks: |
|                 | <u>Assign PI</u> <del>Assign PC</del> | k t g Date:                                                                                                    |                 |
|                 | ····                                  |                                                                                                    | •               |
|                 |                                       |                                                                                                    |                 |
| Cancel × Delete |                                       |                                                                                                    |                 |
|                 |                                       |                                                                                                    |                 |